| 致    | EPSON 愛用者                       |
|------|---------------------------------|
| 文件來源 | EPSON 客服中心                      |
| 主題敘述 | 原廠連續供墨系統 EPSON L6190- 如何設定浮水印列印 |

適用機型:原廠連續供墨系統

(以原廠連續供墨系統 EPSON L6190 印表機, WIN7-64 bit 為例)

内容說明:於列印文件時,可自訂預設的浮水印效果。

## <步驟1>

至控制台-裝置和印表機-選擇 EPSON L6190 機型,按右鍵 > 選擇「列印喜好 設定」

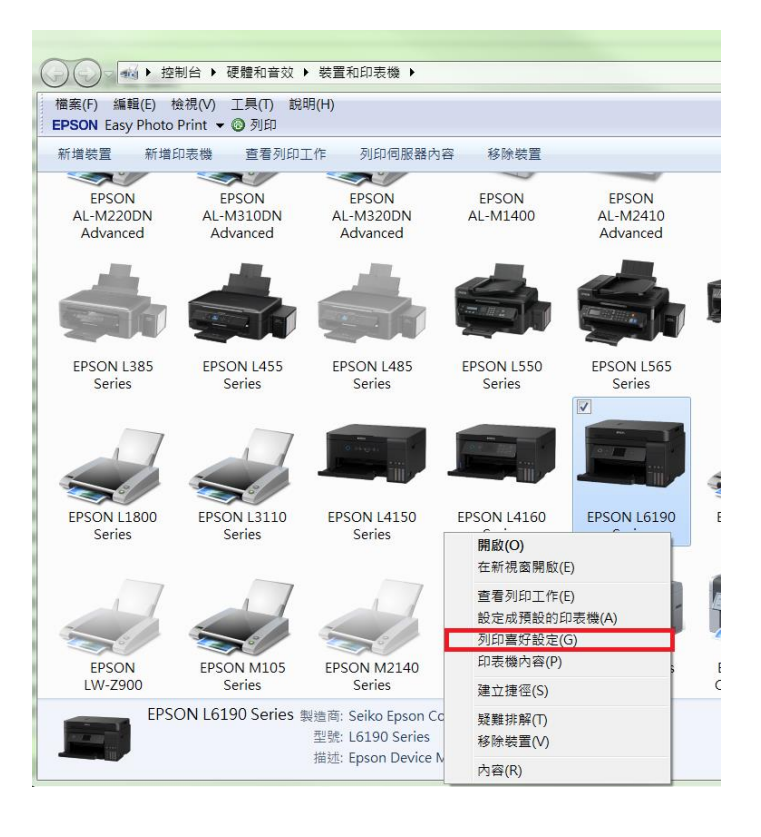

<步驟 2>

選擇「更多選項」·再點選「浮水印功能」

| 🖶 EPSON L6190 Series 列印喜好設定  |                          |                |  |  |  |  |  |
|------------------------------|--------------------------|----------------|--|--|--|--|--|
| 主選單 更多選項 維護                  |                          |                |  |  |  |  |  |
| 列印預設值                        | 文件大小                     | A4 210 x 297   |  |  |  |  |  |
| 新增/移除預設值                     | 實際列印的紙張                  | 同文件大小          |  |  |  |  |  |
| 曽 文件 - 快速<br>創 文件 - 博進县<br>留 | 🔲 縮放選項                   |                |  |  |  |  |  |
|                              | ◎ 印至一頁                   | ◎ 縮放3          |  |  |  |  |  |
| · ◎ 又件 - 雙面<br>□ ② 文件 - 二合一  |                          |                |  |  |  |  |  |
| ☞ 文件 -雙面二合一<br>1 文件 -快速灰階    | <ul> <li>○ 自動</li> </ul> | ◎ 自訂           |  |  |  |  |  |
| · 型 文件 - 灰階                  |                          |                |  |  |  |  |  |
|                              |                          | <del>،</del> ۲ |  |  |  |  |  |
|                              |                          | <b></b>        |  |  |  |  |  |
|                              |                          |                |  |  |  |  |  |
|                              | □ 旋轉180度                 |                |  |  |  |  |  |
|                              | ☑ 高速                     |                |  |  |  |  |  |
|                              | □ 水平反轉                   |                |  |  |  |  |  |

<步驟 3>

在浮水功能的視窗,點選「新增/刪除」,可自訂浮水印樣式(可設定為文字或圖

檔)·再按下「儲存」·並點選「確定」

| 浮水印功能        |                                        |       |                                                                                                    |  |  |  |
|--------------|----------------------------------------|-------|----------------------------------------------------------------------------------------------------|--|--|--|
| 防拷貝圖案        | ₩                                      |       | •                                                                                                    |  |  |  |
|              | 新增/刪除                                  | 設定    |                                                                                                    |  |  |  |
| 浮水印          | 無                                      |       | •                                                                                                    |  |  |  |
|              | 新增/刪除                                  | 設定    |                                                                                                    |  |  |  |
| ■頁首/頁尾       |                                        | 設定    |                                                                                                    |  |  |  |
|              |                                        | + 158 | and a large state of the state of the state |  |  |  |
|              | 11111111111111111111111111111111111111 |       |                                                                                                    |  |  |  |
| 目訂浮水印        | -                                      | 目訂浮水印 | in a                                                                                                    |  |  |  |
| 清單 💿 文字      | ◎ 圖檔                                   | 清單    |                                                                                                    |  |  |  |
|              |                                        |       |                                                                                                    |  |  |  |
|              |                                        |       |                                                                                                    |  |  |  |
|              |                                        |       |                                                                                                    |  |  |  |
|              |                                        |       |                                                                                                    |  |  |  |
| 名稱 EPSON容    | 服中心測試                                  | 名稱    | EPSON容服中心測試                                                                                                    |  |  |  |
| 文字<br>EPSON容 | 服中心測試                                  | 文字    | EPSON容服中心測試                                                                                                    |  |  |  |
| 儲存           | 刪除 瀏覽                                  |       | ·····································                                                                                                    |  |  |  |
| 確定           | 取消 說明                                  | 確定    | 取消 說明                                                                                                    |  |  |  |

選擇想使用的浮水印文字後,可再按「設定」調整浮水印的位置、色彩、大小、

字型、角度等細項。

| 「浮水印功能                                        |             |                                      |                                                                                                    |  |  |  |
|-----------------------------------------------|-------------|--------------------------------------|----------------------------------------------------------------------------------------------------|--|--|--|
| 防拷貝圖案                                         | 無           |                                      | •                                                                                                    |  |  |  |
|                                               | 新增/         | /刪除                                  | 設定                                                                                                    |  |  |  |
| <br>   浮水印                                    | EPSON客用     | 腹中心測試                                | •                                                                                                    |  |  |  |
|                                               | 新增/         | /刪除                                  | 設定                                                                                                    |  |  |  |
| ■ 頁首/頁尾                                       |             |                                      | 設定                                                                                                    |  |  |  |
| 預設值                                           |             | 確定                                   | 取消 說明                                                                                                    |  |  |  |
|                                               |             |                                      |                                                                                                    |  |  |  |
| 位置<br>(位置<br>(中間<br>X<br>左                    |             | 浮水印<br>● 內容 ● 檔案 ● 檔案 ● 名 ● 整 ● 型 様式 | EPSON容服中心測試<br>EPSON容服中心測試<br>「認證<br>新増安全文字<br>「紅<br>、<br>淡<br>、<br>激<br>微<br>数<br>正<br>開<br>微<br>、<br>、<br>、<br>、<br>、<br>、<br>、<br>、<br>、<br>、<br>、<br>、<br>、 |  |  |  |
| Y<br>上<br>叠印<br>正面<br>大小<br>一<br>同<br>只列印在第一頁 | -<br>-<br>+ | <br>角度                               | 方框<br>+<br>確定 取消 說明                                                                                                    |  |  |  |

<步驟 5>

開啟欲列印的檔案(以 WORD 文件為例),確認印表機型號後,再按「列印」即

可。

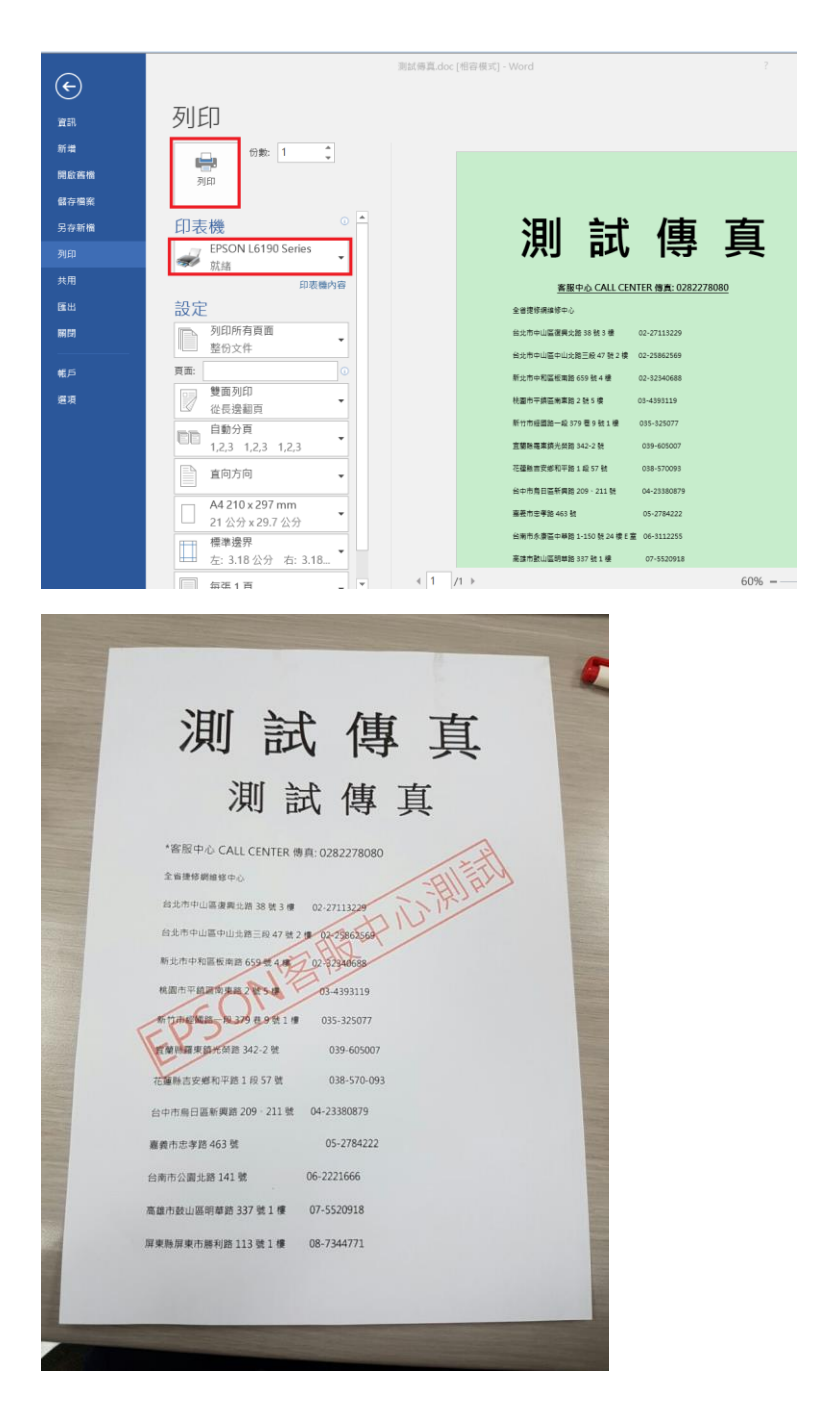